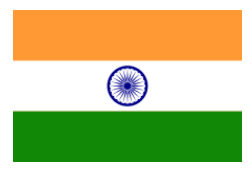

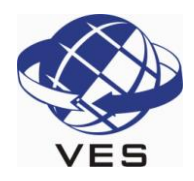

# Ausfüllen des Online-Visumantrages des Indischen Innenministeriums

#### Öffnen des Visumantragsformulars

Klicken Sie auf den nachstehenden Link oder geben Sie die Adresse in die Adresszeile Ihres Browsers ein:

► <u>https://indianvisaonline.gov.in/visa/</u> ◀ Zum Öffnen anklicken

#### Ausfüllen des Visum-Antragsformulars

Klicken Sie auf "Regular Visa Application". Tragen Sie im Feld "Country you are applying visa from" das Land "Germany" ein. In dem Feld "Indian Mission" müssen Sie das Konsulat auswählen, dann das Bundesland Ihres Wohnsitzes zuständig ist:

Berlin:Berlin, Brandenburg, Mecklenburg-Vorpommern, Sachsen, Sachsen-Anhalt, ThüringenFrankfurt (Main):Hessen, Nordrhein-Westfalen, Rheinland-Pfalz, SaarlandHamburg:Bremen, Hamburg, Niedersachsen, Schleswig-HolsteinMünchen:Baden-Württemberg, Bayern

Country you are applying visa from\* Indian Mission\* Nationality\* Date of Birth \* Email ID Re-enter Email ID Expected Date of Arrival\* Visa Type\* Access Code Enter Access Code

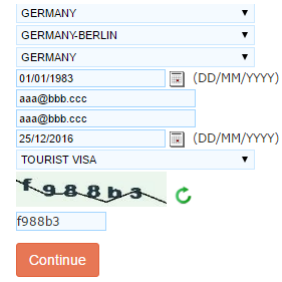

Anschließend wählen Sie im Feld "Nationality" ihre Nationalität aus, geben im Feld "Date of Birth" Ihr Geburtsdatum im Format "Tag/Monat/Jahr" an und geben 2x aufeinanderfolgend Ihre E-Mail-Adresse ein. Im Feld "Expected Date of Arrival" tragen Sie das voraussichtliche Ankunftsdatum ein. In der Auswahlbox "Visa Type" scrollen Sie bis nach unten und wählen dort "Tourist Visa" aus. Übertragen Sie den "Access Code" in das Feld "Enter Acces Code". Beachten Sie dabei ggf. die Groß-/Kleinschreibung.

Anschließend klicken Sie bitte auf "Continue" um den Antrag zu starten. Auf der Folgeseite befindet sich im Kopf das die "Temporary Application ID". Um den Antrag später fortführen zu können, notieren Sie sich diese Nummer-Buchstabenkombination. Sobald Sie eine der Seite vollständig ausgefüllt haben, können Sie mit "Save and Continue" zur nächsten Seite gehen und die Angaben fortführen, oder mit "Save and Temporarily Exit" die Eingaben speichern und den Antrag später weiter bearbeiten.

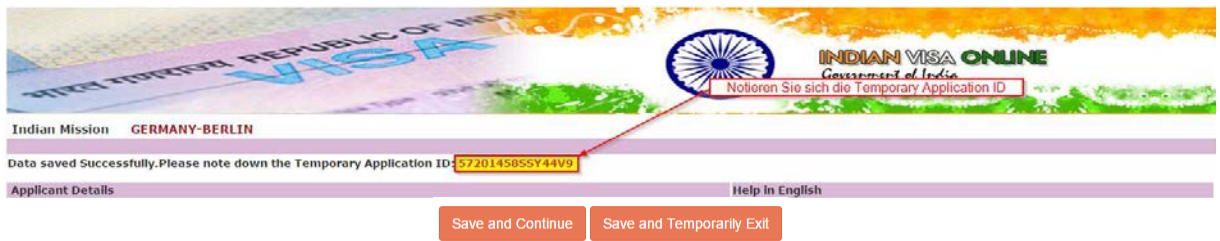

#### Ausfüllen, unterbrechen und später fortfahren

Das Speichern des Antrages ist nur dann möglich, wenn auf der aktuellen Seite alle Pflichtfelder ausgefüllt wurden. Pflichtfelder sind mit einem roten (\*) markiert. Falls Sie sich die Temporary Application ID noch nicht notiert haben, holen Sie dies bitte unbedingt jetzt nach, diese ist zum späteren Öffnen des Visumantrags notwendig! Scrollen Sie bis an das Ende der Seite und klicken auf die Schaltfläche "Save and Exit". Bestätigen Sie die Sicherheitsabfrage "Are you sure you want to Save and Exit?" mit "OK".

Um den Antrag später wieder fortzuführen, klicken Sie erneut auf den folgenden Link: <u>https://indianvisaonline.gov.in/visa/TempFileCapcha.jsp</u>

Tragen Sie nun im Feld "Temporary Application ID Ihre erhaltene ID ein. Übertragen Sie den Access-Code in das Feld "Enter Access Code" und klicken anschließen auf "Submit". Sie können den Antrag nun vervollständigen.

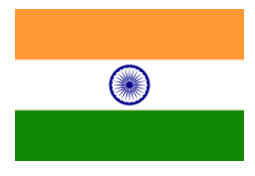

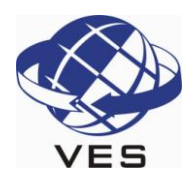

# Übersetzung der Felder im online-Antrag

# Seite 1: Application Details

| Surname                                        | Familienname / Nachname                            |
|------------------------------------------------|----------------------------------------------------|
| Given Name                                     | Vorname(n)                                         |
| Have you ever changed your name? If yes, click | Haben Sie jemals Ihren Namen gewechselt?           |
| the box and give details                       | Wenn ja, klicken Sie auf die Box und geben         |
|                                                | Einzelheiten an.                                   |
| Sex                                            | Geschlecht                                         |
| Male                                           | Männlich                                           |
| Female                                         | Weiblich                                           |
| Transgender                                    | Transsexuell                                       |
| Date of Birth                                  | Datum des Geburtstages                             |
| Town/City of birth                             | Geburtsort (Stadt)                                 |
| Country of birth                               | Geburtsort (Land)                                  |
| Citizinship / National Id No.                  | Nationalität / Persönliche Id-Nr. (deutsche tragen |
|                                                | "NA" ein                                           |
| Religion                                       | Religion (religionslos = other)                    |
| Visible identification marks                   | Sichtbare Erkennungsmerkmale (Narben etc.)         |
| Educational Qualification:                     | Bildungsstand:                                     |
| Below matriculation                            | Vor der Hochschulreife                             |
| Graduate                                       | Abgänger                                           |
| Higher Secondary                               | Haupt- oder Realschulabschluß                      |
| Illiterate                                     | Analphabet                                         |
| Matriculation                                  | Student / An Universität angemeldet                |
| NA Being Minor                                 | Nicht Relevant, Minderjährig                       |
| Post Graduate                                  | Erweiterte Hochschulbildung                        |
| Professional                                   | Gelernter Beruf / Berufsausbildung                 |
| Nationality                                    | Nationalität                                       |
| Did you acquire citizienship by birth or by    | Haben Sie die derzeitige Staatsangehörigkeit       |
| naturalization                                 | durch Geburt oder durch Einbürgerung erhalten?     |
| Birth                                          | Bei Geburt                                         |
| By Naturalisation                              | Durch Einbürgerung                                 |
| Prev. Nationality                              | Vorherige Staatsangehörigkeit                      |

### Seite 1: Passport Details

| Passport No.                                      | Passnummer                                  |
|---------------------------------------------------|---------------------------------------------|
| Place of Issue                                    | Ort der Ausstellung                         |
| Date of Issue                                     | Ausstellungsdatum                           |
| Date of Expiry                                    | Ablaufdatum                                 |
| Any other valid Passport/Identity Certificate(IC) | Weitere Pässe / Ausweise – Ja / Nein        |
| held, Yes / No                                    |                                             |
| Country of Issue                                  | Land (Ausstellungsort)                      |
| Passport/IC No.                                   | Passnummer / Ausweisnummer                  |
| Date of Issue                                     | Datum der Ausstellung                       |
| Nationality described therein                     | Im Dokument angegebenes Land (Nationalität) |

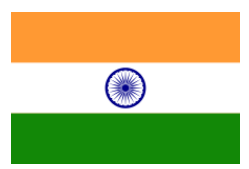

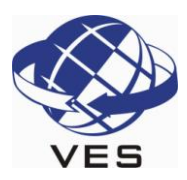

# Seite 2: Applicant's Adress Details

| Present Address             | Derzeitige Anschrift                          |
|-----------------------------|-----------------------------------------------|
| Village / Town / City       | Dorf / Stadt                                  |
| State / Province / District | Bundesland / Landkreis / Verwaltungsbezirk    |
| Postal / Zip Code           | Postleitzahl                                  |
| Country                     | Land                                          |
| Phone No.                   | Telefonnummer                                 |
| Mobile No.                  | Mobilfunknummer                               |
| Email Address               | E-Mail-Adresse                                |
| Click Here for Same Address | Klicken Sie hier, wenn die Adresse gleich ist |
| Permantent                  | Wohnanschrift                                 |

#### Seite 2: Family Details

Father's Details / Mother's Details / Spouse's Details(Spouse = Partner / Ehepartner)

| Name                                             | Voller Name                                      |
|--------------------------------------------------|--------------------------------------------------|
| Nationality                                      | Nationalität                                     |
| Previous Nationality                             | Vorherige Nationalität                           |
| Place of Birth                                   | Geburtsort (Stadt)                               |
| Country of Birth                                 | Geburtsort (Land)                                |
| Were your Grandfather/ GrandMother               | Hatte Ihr Großvater oder Ihre Großmutter die     |
| (paternal/maternal) Pakistan Nationals or Belong | pakistanische Nationalität oder die Nationalität |
| to Pakistan held area.                           | eines pakistanischen Gebiets                     |

# Seite 2: Profession / Occupation Details of Applicant

| Present Occupation                               | Derzeitiger Beruf                                   |
|--------------------------------------------------|-----------------------------------------------------|
| Employer Name/business                           | Firmenname / Gewerbe                                |
| Designation                                      | Bezeichnung / Funktion                              |
| Address                                          | Anschrift                                           |
| Phone                                            | Telefonnummer                                       |
| Past Occupation, if any                          | Vorherige Beruf (wenn vorhanden)                    |
| Are/were you in a Military/Semi-                 | Sind Sie / waren Sie in einer Militärischen / Semi- |
| Military/Police/Security. Organization? Yes / No | Militärischen / oder Polizeiorganisation?           |
| Organisation                                     | Organisation                                        |
| Designation                                      | Bezeichnung / Funktion                              |
| Rank                                             | Rang                                                |
| Place of Posting                                 | Ort der Ausübung                                    |

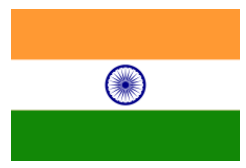

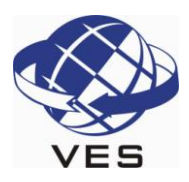

# Seite 3: Details of Visa Sought

| Type of Visa                | Art des Visums                     |
|-----------------------------|------------------------------------|
| ATTENDANT MEDICAL           | Medizinische Behandlung            |
| BUSINESS VISA               | Geschäftliches Visum               |
| CONFERENCE VISA             | Konferenzvisum                     |
| DIPLOMATIC VISA             | Diplomatenvisum                    |
| EMPLOYMENT VISA             | Anstellungsvisum                   |
| ENTRY VISA                  | Einreisevisum                      |
| JOURNALIST VISA             | Journalistenvisum                  |
| MEDICAL VISA                | Medizinischen Visum                |
| MISSIONARY VISA             | Missionarsvisum                    |
| OFFICIAL VISA               | Offizielles Visum                  |
| RESEARCH OR TRG VISA        | Wissenschaftliches- oder TRG-Visum |
| STUDENT VISA                | Studentenvisum                     |
| TOURIST VISA                | Touristenvisum                     |
| TRANSIT VISA                | Durchreisevisum                    |
| UNITED NATION               | Vereinte Nationen                  |
| Duration of Visa (in Month) | Dauer des Visums (in Monaten)      |
| No. Of Entries              | Anzahl der Einreisen               |
| Single                      | Einfach                            |
| Tripple                     | Dreifach                           |
| Double                      | Zweifach                           |
| Multiple                    | Mehrfach                           |
| Purpose of Visit            | Grund der Einreise                 |
| Expected Date journey       | Voraussichtlicher Reisebeginn      |
| Port of Arrival in India    | Einreise-Flughafen in Indien       |

#### Seite 3: Previous Visit Details

| Have you ever visited India before?                | Haben Sie Indien jemals vorher Besucht?      |
|----------------------------------------------------|----------------------------------------------|
| Address                                            | Anschrift                                    |
| Cities in India Visited                            | Städte die in Indien besucht wurden          |
| Last Indian Visa No                                | Die Nr. des letzten Indienvisums             |
| Type of Visa                                       | Art des Visums                               |
| Place of Issue                                     | Ausstellungsort                              |
| Date of Issue                                      | Ausstellungsdatum                            |
| Has permission to visit or to extend stay in India | Wurde die Einreise oder die Verlängerung des |
| Previously been refused?                           | Aufenthaltes bereits abgelehnt?              |
| If so, when and by whom (Mention Control No.       | Wenn, wo und von wem? (Bitte Kontroll-Nr.    |
| And date also)                                     | Datum angegeben)                             |

# Seite 3: Other Information

| Countries Visited in Last 10 years | Länder die Sie in den letzten 10 Jahren bereist |
|------------------------------------|-------------------------------------------------|
|                                    | haben                                           |

## Seite 3: Reference

| Reference Name in India   | Kontakt in Indien      |
|---------------------------|------------------------|
| Address                   | Adresse                |
| Phone                     | Telefonnummer          |
| Reference Name in Germany | Kontakt in Deutschland |
| Address                   | Adresse                |
| Phone                     | Telefonnummer          |

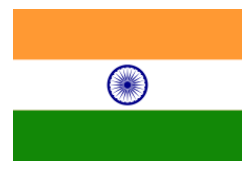

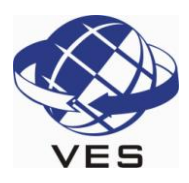

# Seite 4: Receipt

| Applicant Name                                                                                                    | Name des Antragstellers                                                                                                    |
|----------------------------------------------------------------------------------------------------|----------------------------------------------------------------------------------------------------|
| File Number                                                                                                    | Dateinummer                                                                                                    |
| On Pressing "Print Form", You will get the                                                                                                    | Wenn Sie auf "Print Form" geklickt haben,                                                                                                    |
| Application in PDF format, which can be Printed                                                                                                    | erhalten Sie den Antrag im PDF-Format. Er kann                                                                                                    |
| or Saved as per your Requirement. If your printer<br>is not ready, you can either Save it directly or<br>Open it and then Save it for later printing. | je nach Ihren Anforderungen gedruckt oder<br>gespeichert werden. Wenn Ihr Drucker nicht bereit<br>ist, können Sie es zum späteren drucken direkt<br>speichern, oder erst öffnen und dann speichern. |
| Please note down the File Number given above.                                                                                                    | Bitte schreiben Sie die oben angegebene                                                                                                    |
| This may be needed by you for reprint of                                                                                                    | Dateinummer auf. Diese benötigen Sie, falls Sie                                                                                                    |
| application.                                                                                                    | den Antrag erneut drucken müssen.                                                                                                    |
| Print Form                                                                                                    | Formular drucken                                                                                                    |